# DSpace インストールマニュアル

Infocom Corporation

# 目次

| 1 | 準備   | 睛する環境                  | 4 |
|---|------|------------------------|---|
|   | 1.1  | OS Fedora              | 4 |
|   | 1.2  | Java 環境 Java SE        | 4 |
|   | 1.3  | Ant ApacheAnt          | 4 |
|   | 1.4  | データベース PostgreSQL      | 4 |
|   | 1.5  | Servlet コンテナ Tomcat    | 4 |
| 2 | Ξŀ   | ヾルウェアのインストール手順         | 5 |
|   | 2.1  | Java SE 1.4.2          | 5 |
|   | 2.1. | .1 ダウンロード場所            | 5 |
|   | 2.1. | 2 インストール方法             | 5 |
|   | 2.1. | .3 環境変数の設定             | 5 |
|   | 2.2  | ApacheAnt 1.6.1        | 6 |
|   | 2.2. | .1 ダウンロード場所            | 6 |
|   | 2.2. | 2 インストール方法             | 6 |
|   | 2.2. | .3 環境変数の設定             | 6 |
|   | 2.3  | PostgreSQL 7.4.2       | 7 |
|   | 2.3. | 1 ダウンロード場所             | 7 |
|   | 2.3. | .2 PostgreSQL 用ユーザーの作成 | 7 |
|   | 2.3. | .3 環境変数の設定             | 7 |
|   | 2.3. | .4 PostgreSQL のインストール  | 8 |
|   | 2.3. | .5 データベースの初期設定         | 9 |
|   | 2.4  | Tomcat 4.1.30          | 0 |
|   | 2.4. | .1 ダウンロード場所1           | 0 |
|   | 2.4. | .2 インストール方法1           | 0 |
|   | 2.4. | .3 環境変数の設定1            | 0 |
|   | 2.4. | .4 動作確認1               | 0 |
| 3 | DS   | pace1.1.1 のインストール1     | 1 |
|   | 3.1  | ダウンロード場所1              | 1 |
|   | 3.2  | 圧縮ファイルの解凍1             | 1 |
|   | 3.3  | Java ライブラリーの追加 1       | 1 |
|   | 3.3. | .1 activation.jar      | 1 |
|   | 3.3. | .2 servlet.jar         | 1 |
|   | 3.3. | .3 mail.jar            | 2 |

|   | 3.4 | JDBC ドライバの追加                                 | 12 |
|---|-----|----------------------------------------------|----|
|   | 3.5 | Dspace のインストール準備                             | 12 |
|   | 3.5 | .1 Dspace ディレクトリ作成                           | 12 |
|   | 3.5 | .2 インストール設定                                  | 13 |
|   | 3.5 | .3 PostgreSQL の起動                            | 17 |
|   | 3.5 | .4 Dspace 用データベースの作成                         | 17 |
|   | 3.5 | .5 PostgreSQL の設定変更                          | 17 |
|   | 3.5 | .6 PostgreSQL の再起動                           | 18 |
|   | 3.6 | Dspace のインストール                               | 18 |
|   | 3.7 | Tomcat 設定ファイル                                | 18 |
|   | 3.7 | .1 webapplication の追加                        | 18 |
|   | 3.7 | .2 server.xml の設定                            | 19 |
|   | 3.8 | Tomcat の再起動                                  | 20 |
|   | 3.9 | Dapce の index_all と create_administrator の実行 | 20 |
| 4 | Dsj | pace 動作確認                                    | 21 |
| 5 | 参照  | <u>ଝ</u>                                     | 22 |
|   | 5.1 | DSpace サーバー自動起動設定                            | 22 |

## 1 準備する環境

Dspace のインストール環境として以下の環境を事前に構築します。

| 1.1 | OS                | Fedora         |       |                                              |
|-----|-------------------|----------------|-------|----------------------------------------------|
|     |                   | バージョン          | • • • | Core1                                        |
|     |                   | ダウンロード元        | • • • | http://fedora.redhat.com/download/#download  |
| 1.2 | Java <sup>3</sup> | 環境 Java SE     | :     |                                              |
|     |                   | バージョン          | •••   | 1.4.2                                        |
|     |                   | ダウンロード元        | • • • | http://java.sun.com/j2se/1.4.2/download.html |
| 1.3 | Ant               | Apache         | Ant   |                                              |
|     |                   | バージョン          | • • • | 1.6.1                                        |
|     |                   | ダウンロード元        | •••   | http://ant.apache.org/bindownload.cgi        |
| 1.4 | データ               | マベース Postgrest | SQL   |                                              |
|     |                   | バージョン          | • • • | 7.4.2                                        |
|     |                   | ダウンロード元        | •••   | ftp://ftp.jp.postgresql.org/source/v7.4.2/   |
| 1.5 | Servle            | et コンテナ Tomcat |       |                                              |
|     |                   | バージョン          | • • • | 4.1.30                                       |
|     |                   | ダウンロード元        | • • • | http://jakarta.apache.org/site/binindex.cgi  |

ここでは OS である FedraCore1 は既にインストール済みであるとします。 各ミドルウェアの入手先とインストール方法を次章より説明します。

本資料では、Dspace インストール用の UNIX ユーザとして dspace ユーザを使用します。 dspace ユーザは既に作成されているものとします。

# 2 ミドルウェアのインストール手順

2.1 Java SE 1.4.2

2.1.1 ダウンロード場所

<u>http://java.sun.com/j2se/1.4.2/download.html</u>から <u>Download J2SE SDK</u> を選択し、 J2SE をダウンロードします。

```
2.1.2 インストール方法
「/usr/local」にインストールします。
```

```
$> su
Password : rootユーザーのパスワードを入力します。
#> mv j2sdk-1_4_2_04-linux-i586.bin /usr/local
#> cd /usr/local
#> chmod 755 j2sdk-1_4_2_04-linux-i586.bin
#> ./j2sdk-1_4_2_04-linux-i586.bin
#> exit
$>
```

2.1.3 環境変数の設定

環境変数を設定します。dspace ユーザの「.bash\_profile」に下記を追加してください。 (Fedora ではデフォルトとして bash が採用されているため、ここでは bash を用いること にします。)

export JAVA\_HOME=/usr/local/j2sdk1.4.2\_04
export CLASS\_PATH=\$JAVA\_HOME/lib/tools.jar
export PATH=\$PATH:\$JAVA\_HOME/bin

2.2 ApacheAnt 1.6.1

2.2.1 ダウンロード場所

<u>http://ant.apache.org/bindownload.cgi</u>から<u>apache-ant-1.6.1-bin.tar.gz</u>を選択しダウンロードします。

#### 2.2.2 インストール方法

圧縮ファイルを解凍したいディレクトリ以下に移動します。ここでは/usr/local とし、 ApacheAnt を解凍します。

```
$> cd /usr/local
$> su
Password : rootユーザーのパスワードを入力します。
#> gzip d apache-ant-1.6.1-bin.tar.gz
#> tar xvf apache-ant-1.6.1-bin.tar
#> chown R eprints apache-ant-1.6.1
#> chgrp R eprints apache-ant-1.6.1
```

## 2.2.3 環境変数の設定

環境変数を設定します。dspace ユーザーの「.bash\_profile」に下記を追加してください。

```
export ANT_HOME=/usr/local/apache-ant-1.6.1
export ANT=$ANT_HOME/bin/ant
export PATH=$PATH:$ANT_HOME/apache-ant-1.6.1/bin
```

2.3 PostgreSQL 7.4.2

2.3.1 ダウンロード場所

<u>ftp://ftp.jp.postgresql.org/source/v7.4.2/</u>から postgresql-7.4.2.tar.gz を選択しダウンロー ドします。

2.3.2 PostgreSQL 用ユーザーの作成 PostgreSQL のインストール用に新たにユーザーを作成します。この作業は root ユーザーに て実行します。

```
$> su -
Password : rootユーザーのパスワードを入力します。
#> groupadd postgres
#> useradd m postgres g postgres
#> passwd postgres
Password : PostgreSQLユーザー用のパスワードを入力します。
#> exit
$>
```

postgres ユーサーのホームディレクトリは/home/postgres となります。

#### 2.3.3 環境変数の設定

postgres ユーザーの「.bash\_profile」に下記を追加してください。

| export  | JAVA_HOME=/usr/local/j2sdk1.4.2_04                                   |
|---------|----------------------------------------------------------------------|
| export  | CLASS_PATH=\$JAVA_HOME/lib/tools.jar                                 |
| export  | ANT_HOME=/usr/local/apache-ant-1.6.1                                 |
| export  | ANT=\$ANT_HOME/bin/ant                                               |
| export  | POSTGRES_HOME=/usr/local/pgsql                                       |
| export  | PGLIB=\$POSTGRES_HOME/Iib                                            |
| export  | PGDATA=\$POSTGRES_HOME/data                                          |
| export  | MANPATH=\$MANPATH:\$POSTGRES_HOME/man                                |
| export  | LD_LIBRARY_PATH=\$LD_LIBRARY_PATH:\$PGLIB                            |
| export  | PATH=\$PATH:\$POSTGRES_HOME/bin: \$JAVA_HOME/bin:\$ANT_HOME/apache-a |
| nt-1.6. | 1/bin                                                                |

2.3.4 PostgreSQLのインストール

ソースファイルを「/usr/local/src」に解凍します。

```
$> su
Password :
#> mv postgresql-7.4.2.tar.gz /usr/local/src
#> cd /usr/local/src
#> gzip d postgresql-7.4.2.tar.gz
#> tar xvf postgresql-7.4.2.tar
#> chown R postgres.postgres /usr/local/src/postgresql-7.4.2
#> exit
$>
```

PostgreSQL をインストールするディレクトリを作成します。ここでは「/usr/local/pgsql」 にインストールすることとします。

\$>su

Password :
#> cd /usr/local
#> mkdir pgsql
#> chown R postgres.postgres ./pgsql
#> exit
\$>

次にソースのコンパイルとインストールを行います。

```
$> su postgres
Password :
$> cd /usr/local/src/postgresql-7.4.2
$> ./configure --prefix=/usr/local/pgsql --enable-multibyte --enable-unic
ode --with-java
$> make
$> make
$> make install
```

この際、環境変数に ANT を追加していないと configure を実行した時点でエラーとなる場合があります。

2.3.5 データベースの初期設定

データベースの初期化を行います。

\$> su postgres
Password :
\$> initdb

以上で PostgreSQL のインストールは完了です。

2.4 Tomcat 4.1.30

2.4.1 ダウンロード場所

<u>http://jakarta.apache.org/site/binindex.cgi</u>から jakarta-tomcat-4.1.30.tar.gz を選択しダウンロードします。

2.4.2 インストール方法 jakarta-tomcat-4.1.30.tar.gz を解凍したいディレクトリ以下に移動します。 ここでは「/usr/local」に移動し、解凍します。

```
$> su
Password : rootユーザーのパスワードを入力します。
#> mv jakarta-tomcat-4.1.30.tar.gz /usr/local
#> cd /usr/local
#> gzip d jakarta-tomcat-4.1.30.tar.gz
#> tar xvf jakarta-tomcat-4.1.30.tar
#> chown R dspace /usr/local/jakarta-tomcat-4.1.30
#> exit
$>
```

2.4.3 環境変数の設定

dspace ユーザーの「.bash\_profile」に下記を追加してください。

export JAVA\_OPTS="-Xmx512M -Xms64M -Dfile.encoding=UTF-8"

#### 2.4.4 動作確認

Tomcat が動作することを確認します。

```
$> su dspace
Password :
$> cd /usr/local/jakarta-tomcat-4.1.30/bin
$> startup.sh
```

ブラウザを起動させ、以下のアドレスを入力し Tomcat が動作しているか確認します。
 <a href="http://localhost:8080/">http://localhost:8080/</a> (ポートは任意。変更する場合は server.xml を変更)

# 3 DSpace1.1.1 のインストール

3.1 ダウンロード場所 <u>http://prdownloads.sourceforge.net/dspace/dspace-1.1.1.tar.gz?download</u> から dspace-1.1.1.tar.gz をダウンロードします。

3.2 圧縮ファイルの解凍

dspace-1.1.1.tar.gz を「/usr/local/src」に解凍します。

# \$> su

```
Password :
#> mv dspace-1.1.1.tar.gz /usr/local/src
#> cd /usr/local/src
#> gzip -d dspace-1.1.1.tar.gz
#> tar xvf dspace-1.1.1.tar
#> chown R dspace /usr/local/src/dspace-1.1.1-source
#> exit
$>
```

3.3

Java ライブラリーの追加 以下の Java ライブラリーを「/usr/local/src/dspace-1.1.1-source/lib」に格納します。

3.3.1 activation.jar

http://java.sun.com/products/javabeans/glasgow/jaf.html から JavaBeans Activation Framework をクリックし、jaf-1\_0\_2-upd.zip をダウンロードしま す。jaf-1\_0\_2-upd.zip を解凍し、生成される activation.jar を上記ディレクトリに追加しま

す。

3.3.2 servlet.jar

<u>http://java.sun.com/j2ee/ja/jsp/download.html</u>から

Java Servlet 2.3 and JSP 1.2 をクリックし、jsp-1\_2-fcs-classfiles.zip をダウンロード します。jsp-1\_2-fcs-classfiles.zip を解凍し、生成される servlet.jar を上記ディレクトリに追 加します。

#### 3.3.3 mail.jar

<u>http://java.sun.com/products/javamail/downloads/index.html</u>から JavaMail1.3.1 を クリックし、javamail-1\_3\_1-upd.zip をダウンロードします。javamail-1\_3\_1-upd.zip を解 凍し、生成される mail.jar を上記ディレクトリに追加します。

3.4 JDBC ドライバの追加

PostgreSQL JDBC ドライバを「/usr/local/src/dspace-1.1.1-source/lib」に格納します。

\$> su dspace
Password :
\$> cp /usr/local/ postgresql-7.4.2/sec/ interfaces/jdbc/jars/ postgresql.jar /usr/loc
al/src/dspace-1.1.1-source/lib

#### 3.5 Dspace のインストール準備

3.5.1 Dspace ディレクトリ作成 Dspace をインストールするディレクトリを作成します。ここでは/usr/local/dspace にインス トールすることにします。

\$> su Password :
#> mkdir /usr/local/dspace
#> chown dspace /usr/local/dspace
#> cd /usr/local/src/dspace-1.1.1-source

3.5.2 インストール設定

Dspace のインストールのために、設定ファイル dspace.cfg の変更を行います。

```
$> su dspace
Password :
$> cd /usr/local/src/dspace-1.1.1-source/config
$> vi dspace.cfg
```

以下の項目を探して環境ごとに設定を変更します。

• dspace.dir

DSpace をインストールするディレクトリを設定します。

dspace.dir = /usr/local/dspace

dspace.url

DSpace にブラウザからアクセスする際の URL を設定します。

dspace.url = http://127.0.0.1:8080

# dspace.hostname

DSpace のホスト名を設定します。

dspace.hostname = dspacer(任意です。サーバーのホスト名を入力)

#### dspace.name

DSpace のサイトのタイトルを設定します。この設定はデフォルトのまま でも構いません。

dspace.name = DSpace at My University

Destinations for configuration files for other tools とコメントされてい る部分の設定に関しては

config.template.apache13.conf = /dspace/config/httpd.conf

のようになっている"/dspace"の部分を各環境に合わせて変更します。ここでは、

config.template.apache13.conf = /usr/local/dspace/config/httpd.conf

のように設定します。以下の4項目も同様に設定します。

config.template.log4j.properties config.template.log4j-handle-plugin.properties config.template.oaicat.properties config.template.oai-web.xml

• db.url

データベースの URL を設定します。 データベースにアクセスするポートを変更したい場合は、"5432"の部分を 変更してください。この設定はデフォルトのままで構いません。 db.url = jdbc:postgresql://localhost:5432/postgres

• db.driver

データベースドライバを設定します。この設定はデフォルトのままで問題 ありません。

db.driver = org.postgresql.Driver

db.username

postgreSQL に接続するユーザー名を設定します。 db.username = dspace

• db.passwd

postgreSQL に接続するユーザーのパスワードを設定します。 db.password = dspace

• mail.sever

SMTP メールサーバーの設定です。DSpace からのメール送信に用いられ ます。 mail.server = (任意に設定)

mail.from.address

返信メールのアドレスです。

次の2項目はデフォルト状態のままで構いません。

- feedback.recipient
- mail.admin
- history.dir

履歴の情報を格納するディレクトリを設定します。デフォルトでは

"/dspace/history"のように設定されているので"/dspace"の部分を各環境に 合わせて設定してください。ここでは

history.dir = /usr/local/dspace/history

のように設定します。以下の search.dir、log.dir の 2 項目も同様に環境に 合わせて設定してください。

• search.dir

search.dir = /usr/local/dspace2/search

• log.dir

log.dir = /usr/local/dspace2/log

upload.temp.dir

データをアップロードする際の一時ディレクトリを設定します。この設定 はデフォルトのままで構いません。

upload.temp.dir = /tmp

upload.max

アップロードするファイルのサイズの上限を設定します。この設定はデフ ォルトのままで構いません。 upload.max = 536870912

• handle.prefix

ハンドルを設定します。この設定はデフォルトのままで構いません。

handle.prefix = 123456789

handle.dir

ハンドルサーバーファイルをインストールするディレクトリを設定します。 この設定はデフォルトのままで構いません。

handle.dir = /usr/local/dspace2/handle-server

webui.site.authenticator

この設定はデフォルトのままで構いません。

• webui.cert.ca

デフォルトでは"webui.cert.ca = /dspace/etc/certificate-ca.pem"と設定されているので"/dspace"の部分を各環境に合わせて設定してください。ここでは

webui.cert.ca = /usr/local/dspace/etc/certificate-ca.pem

と設定します。

以下の項目はデフォルトの設定いのままで構いません。

- webui.cert.autoregister
- $\cdot \ we bui. submit. block theses$
- default.language

3.5.3 PostgreSQLの起動 Postmasterを起動します。

\$> su postgres
Password :
\$> cd /usr/local/pgsql/bin
\$> postmaster -D /usr/local/pgsql/data &

上記の" /usr/local/pgsql/data"は initdb でデータベースを作成した場所を指定します。 デフォルトでは"/usr/local/pgsql/data"です。

3.5.4 Dspace 用データベースの作成 PostgreSQL に Dspace 用のデータベースを作成します。

\$> su postgres
Password :
\$> createuser dspace PostgreSQL にユーザを作成(ユーザ名:dspace)
\$> createdb dspace U dspace E UNICODE PostgreSQL にデータベース作成
(データベース名:dspace 所有者:dspace ユーザ)

3.5.5 PostgreSQL の設定変更

「/usr/local/pgsql/data」に格納されている postgresql.conf と pg\_hba.conf を変更します。

- postgresql.conf
   次の一行を追加します。
   tcpip\_socket = true
- pg\_hba.conf
   次の一行を追加します。
   host dspace dspace 127.0.0.1 255.255.255.255 md5

3.5.6 PostgreSQLの再起動

設定ファイル変更後に PostgreSQL を再起動します。

\$> su postgres
Password :
\$> cd /usr/local/pgsql/bin
\$> pg\_ctl restart

3.6 Dspace のインストール
 dspace ユーザーにて Dspace を解凍したディレクトリに移動します。Ant にてコンパイルを
 実行し、インストールを行ないます。

\$> su dspace
Password :
\$> cd /usr/local/src/dspace-1.1.1-source
\$> ant compile
\$> ant fresh\_install

これで指定したディレクトリ下に Dspace がインストールされます。

3.7 Tomcat 設定ファイル

3.7.1 webapplication の追加

Tomcat の設定ファイルに Dspace 用の設定を追加します。以下のように Web アプリケーションを追加します。ここではシンボリックリンクを用いて、Tomcat の webapp 以下に Dspaceの web アプリケーションディレクトリを設定しています。

```
$> su dspace
Password :
$> cd /usr/local/jakarta-tomcat-4.1.30/webapps
$> ln s /usr/local/dspace/jsp dspace
$> ln s /usr/local/dspace/oai dspace-oai
```

3.7.2 server.xml の設定

「/usr/local/ jakarta-tomcat-4.1.30/conf/server.xml」に記述を追加します。

234 行目付近

```
<Host name="localhost" debug="0" appBase="webapps"
unpackWARs="true" autoDeploy="true"> 以下に
```

注)ここで、path="~"部分は <u>http://host:port/path</u>の"path"部分に相当します。また、 docBASE="~"はサーバー内のディレクトリを指定します。

# 3.8 Tomcat の再起動

Tomcat を再起動します。ここで Tomcat は dspace ユーザーで実行します。

\$> su dspace
Password :
\$> cd /usr/local/ jakarta-tomcat-4.1.30/bin
\$> ./shutdown.sh
\$> ./startup.sh

3.9 Dapce の index\_all と create\_administrator の実行 Dspace の index\_all コマンドを実行します。

\$> su dspace
Password :
\$> cd /usr/local/dspace
\$> cd bin
\$> ./index\_all
\$> ./create-administrator

注) このスクリプトを実行しないと Dspace にてコミュニティーの諸操作中にエラーが発生 する可能性があります。

# 4 Dspace 動作確認

ブラウザにて Dspace の URL を入力し、動作確認をします。 http://localhost:port/dspace

DSpace at My University: Home - Micro \_ 🗆 🗵 oft In ファイル(E) 編集(E) 表示(V) お気に入り(A) ツール(D) ヘルプ(D) ۰. →戻る・→・③ 🖓 🖞 🥘検索 自お気に入り 🧐メディア 🎯 🔤・🄙 🗐 📄 アドレス(型) 🛃 http://10.2.23.62.8080/dspace/index.jsp msn · 💌 🔎検索 ・ 🥕キーワード ナビ 🕺 オブション 🛛 文ボッブアップを禁止 G) ・ 🐸 Hotmail 🍱 Messenger A Space **MITLibraries** About DSpace DSpace at My University > This is a default Search DSpace: installation of C.A DSpace is Live Advanced Search DSpace! Welcome to our digital repository of My University research! It can be extensively configured by installing → Home More exciting news to appear here. modified JSPs, and altering the site configuration. Browse Search Communities & Collections Enter some text in the box below to search DSpace. <u>
 Titles
 </u>
 Authors Go By Date Communities in DSpace Sign on to: Select a community to browse its collections. Receive email updates Test1 My DSpace authorized users com2 Edit Profile Help About DSpace invent@MIT Copyright @ 2002 MIT and Hewlett-Packard - Feedback The HP-MIT Alliance Þ ページが表示されました 😨 インターネット

上記のページが表示されたら Dspace のインストールは完了です。

# 5 参照

5.1 DSpace サーバー自動起動設定

サーバーの自動起動設定を行ないます。ただし、ここでの設定方法は本インストールドキュ メント通りに DSpace のインストールを進めた場合にのみ適応できます。設定を変更してイ ンストールした場合には動作しない可能性があります。

root ユーザーにてログインし、以下のコマンドラインを実行していきます。

#> cd /etc/init.d
#> vi dspace

ここで図 1のように入力し、保存します。 保存後、次の操作を行ないます。

#> chmod 755 dspace
#> cd ../rc3.d
#> ln s ../init.d/dspace S99dspace
#> cd ../rc6.d
#> ln s ../init.d/dspace K99dspace

```
#!/bin/bash
# Startup script for the DSpace Server
JAVA_HOME=/usr/local/j2sdk1.4.2_04
export POSTGRES_HOME=/usr/local/pgsql
export PGLIB=$POSTGRES_HOME/lib
export PGDATA=$POSTGRES_HOME/data
export MANPATH=$MANPATH:$POSTGRES_HOME/man
export LD LIBRARY PATH=$LD LIBRARY PATH: "$PGLIB"
export PATH=$PATH:$POSTGRES_HOME/bin
TOMCAT_BASE=/usr/local/jakarta-tomcat-4.1.30
POSTGRE_BASE=/usr/local/pgsql
case "$1" in
'start')
   ## -- DSpace Start -- ##
   # Tomcat Start...
   $TOMCAT_BASE/bin/startup.sh
   echo "Tomcat is Starting..."
   # PostgreSQL Start
   su postgres -c $POSTGRE_BASE'/bin/pg_ctl start'
   echo "PostgreSQL is Starting..."
   ;;
'stop')
   ## -- DSpace Stop -- ##
   # Tomcat Stop...
   $TOMCAT_BASE/bin/shutdown.sh
   echo "Tomcat Stop..."
   # PostgreSQL Stop
   $POSTGRE_BASE/bin/pg_ctl stop
   echo "PostgreSQL Stop..."
   ;;
  *)
   echo $"Usage: $0 {start|stop}"
   exit 1
   ;;
esac
exit O
```